## Using the ACT Network

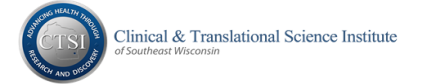

Visit the ACT web page at http://www.actnetwork.us/mcwctsi to learn more and register!

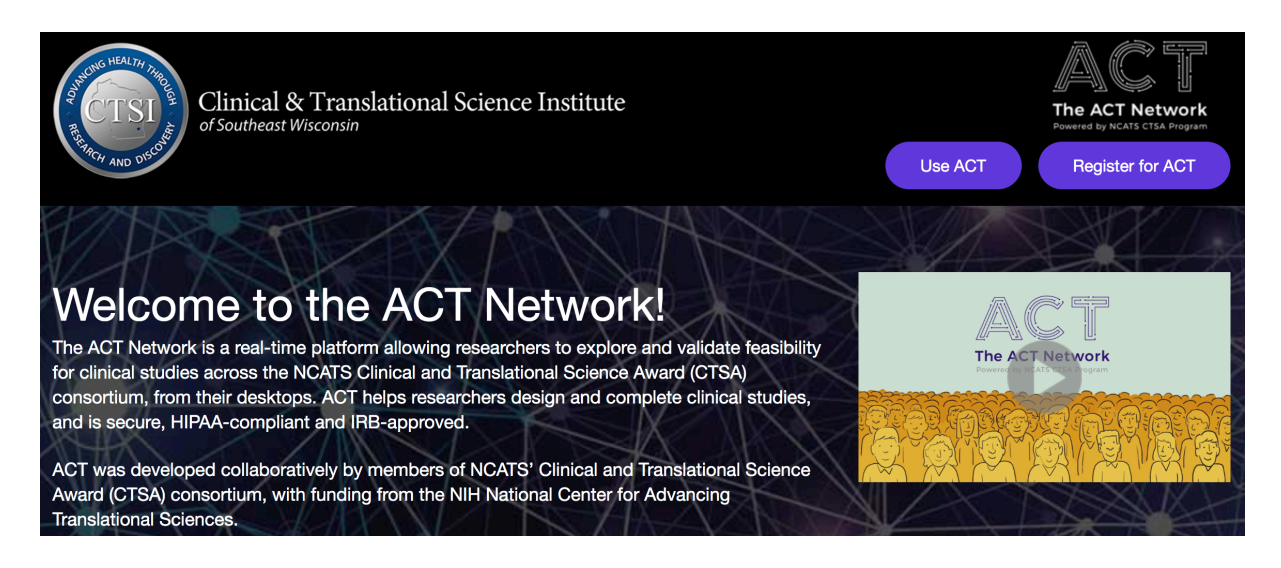

To gain access, click the **Register for ACT** button and complete the electronic form. Someone from the CTSI Biomedical Informatics team will contact you when your access has been granted.

#### Once you have been granted access to the ACT Network, please follow these instructions:

Log in at https://act.ctsi.mcw.edu/shrine-api/shrine-webclient/#/login

- Use your MCW network username and password to log in
- By default, you will be taken to the Find Patients activity

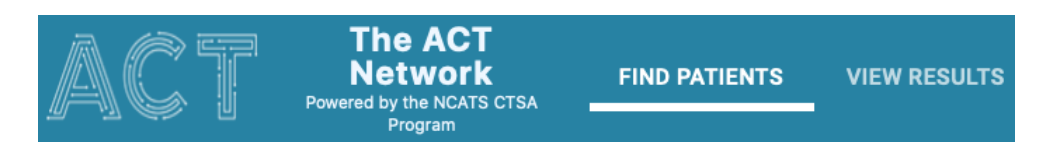

When you first log in, you'll be able to take the Welcome tutorial and learn how to navigate through the ACT query tool.

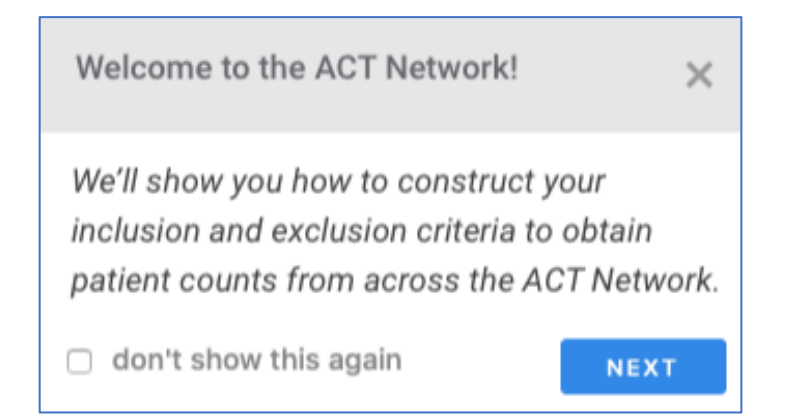

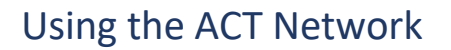

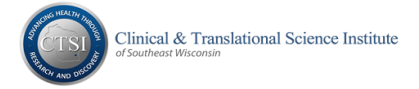

**Create** a Topic by clicking the plus button in the Search bar or **Select** an existing Topic by clicking the drop down arrow

• Topics are used within ACT to organize your query history

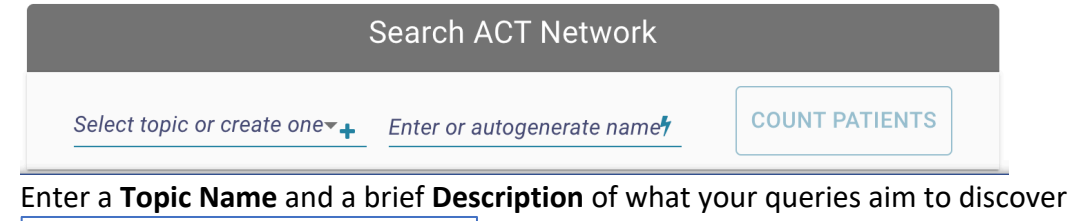

| New Research Topic                          | ×      |
|---------------------------------------------|--------|
| Topic Name                                  |        |
| Please describe the intent of your research |        |
|                                             | CREATE |

Click Create

Search for Concepts by clicking into a Medical Concepts List branch to browse or

Select a Concept branch from the Search drop down, type in criteria terms, and click on a group Click Go to open the selected group and see more Concepts

|                                  | Medical Concepts List          |
|----------------------------------|--------------------------------|
| Medical Concepts List            | SearchDiagnoses ICD-10         |
| SearchDiagnoses ICD-10           | begin typing criteria          |
| begin typing criteria            | diabetes mellitus Go           |
| diabetes × GO                    | □ Diagnoses                    |
| diabetes 1,421 concepts          | ▷ ACT Diagnoses ICD-10         |
| diabetes mellitus 1,328 concepts | metabolic diseases (E00-E89)   |
| diabetes diabetic 694 concepts   | 🗁 E08-E13 Diabetes mellitus    |
|                                  | (E08-E13)                      |
| diabetes diabetic mellitus 694   | E E08 Diabetes mellitus due to |
| concepts                         | underlying condition           |
| diabetes type 618 concepts       | E08.0 Diabetes mellitus        |

### Drag the Concept into the Find Patients box

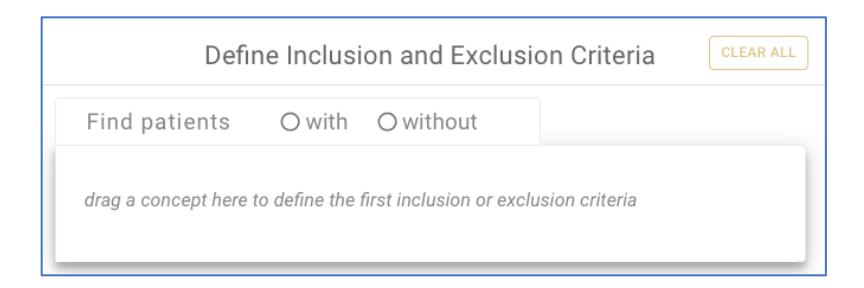

### Using the ACT Network

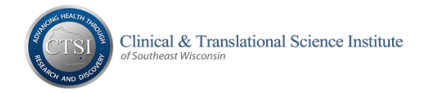

Add date range or multiple occurrence parameters as needed and/or build more inclusion/exclusion concept groups to create 'AND' logic between the stacked groups

|                                                        | Define Inclusion and Exclusion Criteria                                                                                                    |
|--------------------------------------------------------|----------------------------------------------------------------------------------------------------|
| Find patier                                            | nts 💿 with O without 🐱                                                                                                    |
| Diagnosis                                              | E08 Diabetes mellitus due to underlying condition                                                                                                    |
| or drag additi                                         | onal concepts                                                                                                    |
| CONCEPTS MUS<br>12/31/2020 AN<br>TIMES.<br>Date Range: | ST OCCUR FROM 01/01/2020 TO         D CONCEPTS MUST OCCUR AT LEAST 10         Concepts must occur from       to         01/01/2020       12/31/2020       5 |
| Occurrences                                            | Concepts must<br>occur at least<br>10 times D                                                                                                    |
| drag a concep                                          | t here for the next inclusion or exclusion criteria                                                                                                    |

To enable the **Count Patients** button, you must select a **Topic** from the drop down list

| Search ACT Network         |                               |   |                |
|----------------------------|-------------------------------|---|----------------|
| Select topic or create one | Enter or autogenerate<br>name | 4 | COUNT PATIENTS |

Then, either type in a name or click the autogenerate icon (lightning bolt) to auto-create a name

| Search ACT Network                           |            |                               |                |
|----------------------------------------------|------------|-------------------------------|----------------|
| Select topic or create one<br>New Test Topic | <b>.</b> . | Enter or autogenerate<br>name | COUNT PATIENTS |
|                                              | +          | DM@15:20:41 5                 |                |

Click Count Patients and the tool will advance to View Results

- Each ACT site will display a count or an issue statement in the Status column
- Note: sites that are down for maintenance will show ERROR as the result

# Using the ACT Network

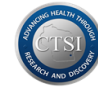

|                                                                    | View Patient Count b                                                                                                    | y Sites                      |
|--------------------------------------------------------------------|----------------------------------------------------------------------------------------------------|------------------------------|
| Name:<br>Topic:<br>Criteria:                                       | Name:DM@15:20:41Topic:New Test TopicCriteria:Find patients with (Diagnoses E08 Diabetes mellitus due to<br>underlying condition) occurs starting from 01/01/2020 to<br>12/31/2020 and occurs at least 10 times<br>show less |                              |
| Status:                                                            | In Progress - 42 sites with patients, up to 3,115 total patients                                                                                                    |                              |
| Last Updated:                                                      | 3/2/21 at 15:25:27 CST                                                                                                    |                              |
| <ul> <li>Site \$\blacksymbol{\blacksymbol{\Lambda}}_z\$</li> </ul> |                                                                                                    | Status                       |
| Arkansas-Child                                                     | Irens                                                                                                    | 10 patients or fewer         |
| Boston U                                                           |                                                                                                    | 105 ± 10 patients            |
| CU Colorado                                                        |                                                                                                    | Delayed At Site              |
| Childrens Natio                                                    | onal                                                                                                    | 10 patients or fewer         |
| Cincinnati-Chile                                                   | drens                                                                                                    | 10 patients or fewer         |
| Colorado-Child                                                     | rens                                                                                                    | 10 patients or fewer         |
| Columbia                                                           |                                                                                                    | 10 patients or fewer         |
| Duke                                                               |                                                                                                    | 160 ± 10 patients            |
| Emory                                                              |                                                                                                    | Sent to Site                 |
| Harvard-Beth Israel                                                |                                                                                                    | Sent to Site                 |
| Harvard-Mass                                                       | General Brigham                                                                                                    | 425 ± 10 patients            |
| Indiana-Regens                                                     | strief                                                                                                    | Site Error click for details |

Your personal library of queries will appear in the Previous Results pane, most recent at top

| Previous Results |              |                  |                   |  |
|------------------|--------------|------------------|-------------------|--|
|                  | 0            | Name             | Run Date 🔻 📔      |  |
|                  | <del>-</del> | DM@15:20:41      | 5 minutes ago     |  |
|                  | •            | E10+A1C+Adult@   | 08/08/19 15:13:02 |  |
|                  | e            | Hoben Trapeziect | 08/08/19 09:07:26 |  |
|                  | •            | M77.2 Periarthr  | 07/30/19 15:21:43 |  |

Questions/Concerns/Issues/Feedback? Please contact Biomedical Informatics at <a href="mailto:crdw@mcw.edu">crdw@mcw.edu</a>